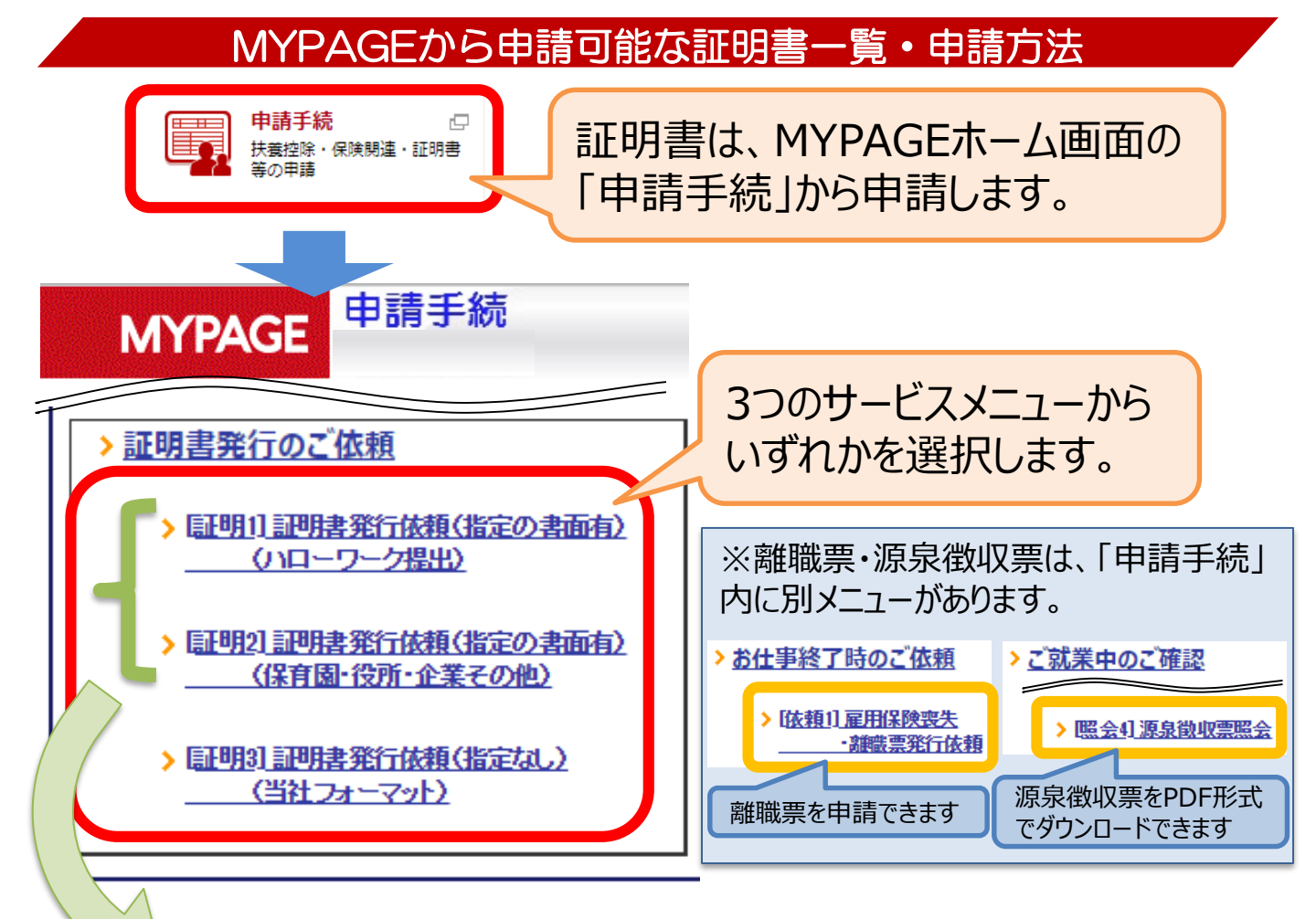

## ※ご注意ください※

『[証明1] 証明書発行依頼(指定の書面有) (ハローワーク提出)』 または

『[証明2] 証明書発行依頼(指定の書面有)(保育園・役所・企業その他)』 から証明書を申請いただいた場合、提出先から証明書の原本をご入手の上、 MYPAGEから申請後、当社担当部署へ原本を送付いただき、当社にて記入 後に返送する流れとなります。

※原本の送付先は各証明書の申請画面に記載しています。

資格試験受験のための実務経験に関する証明書の発行については、 下記までお電話にてお問い合わせください。

お問い合わせ先:0120-452-887(月~金:9:00-19:00)

## 各サービスメニューで申請可能な証明書

| サービスメニュー                                    | 依頼可能な証明書                                                                                                    |                                                                                                    |
|---------------------------------------------|----------------------------------------------------------------------------------------------------|----------------------------------------------------------------------------------------------------|
| [証明1] 証明書発行依頼<br>(指定の書面有)<br>(ハローワーク提出)     | 1.採用証明書<br>2.再就職手当支給申請書<br>3.関連事業主証明書<br>4.派遣就業証明書<br>5.雇用状況等証明書                                                                              | <ul> <li>6.雇用(期間)証明書</li> <li>7.再就職手当申請に係る調査書</li> <li>8.就業手当支給申請書</li> <li>9.就業促進定着手当支給申請書</li> <li>10.離職事由証明書</li> <li>※↑離職票ではありません。</li> </ul> |
| [証明2] 証明書発行依頼<br>(指定の書面有)<br>(保育園・役所・企業その他) | <ol> <li>1.勤務、雇用、就労等の証明書</li> <li>※↑職業訓練校提出用の証明書</li> <li>は、こちらから申請してください。</li> <li>2.給与証明書</li> <li>3.退職証明書</li> <li>4.住宅手当不支給証明書</li> </ol> | 5.年金加入証明書<br>(児童手当現況届用)<br>6.派遣登録(未就労)証明書<br>7.休業損害証明書<br>8.第2号加入者に係る事業主の証明書<br>9.その他証明書                                                          |
| [証明3] 証明書発行依頼<br>(指定なし)<br>(当社フォーマット)       | [証明3-1] 雇用証明書<br>[証明3-2] 勤務期間証明書<br>[証明3-3] 給与支払内容証明書<br>※「[証明3-3] 給与支払内容証明<br>当社フォーマット証明書は、MYPAG                                             | [証明3-4] 退職証明書<br>[証明3-5] 休業期間証明書<br>[証明3-6] 勤務期間証明書(英文)<br>]書」のみ郵送での発行となり、それ以外の<br>E上でPDFファイルでの公開となります。                                           |

## 証明書の進捗確認方法

- 1. MYPAGE「申請手続」メニューをクリックし、申請手続画面を開きます。
- 2. 画面上部の「申請トレイ」をクリックします。

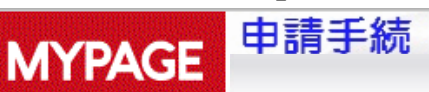

文字サイズ A A A > <u>申請トレイ</u> <u> ログアウト</u> スタッフコード:XXXXXXX 氏名:●●

過去に申請した書類の一覧が表示され、「処理状況」欄に、現在の状況が表示されます。
 ※詳細を確認したい書類の「書類番号」または「書類名称」をクリックすると、「コメント」欄で当社からのコメントを確認することができます。

| 処理状況     | 状態                                                                                                    |
|----------|----------------------------------------------------------------------------------------------------|
| 申請済(未処理) | 申請いただいた直後の状態です。<br>申請された証明書の原本が当社へ到着していない場合も含みます。                                                          |
| 差戻       | 申請内容に不備がある等の理由で、差し戻しとしている状態です。<br>申請が差し戻しされると、ご登録メールアドレス宛にメールが届きます。<br>申請トレイから書類番号を開き、コメント欄を確認してください。      |
| 保留       | 証明書を発行可能となる期日が到来していない等の理由で、保留としている<br>状態です。                                                                |
| 承認       | 申請いただいた証明書の発行手続きが完了した状況です。<br>※承認1と承認2が存在する場合、それぞれ以下の状態を表します。<br>承認1:当社へ証明書の原本が到着した状態<br>承認2:証明書の発行が完了した状態 |
| 取消       | ご自身または当社担当部署にて申請を取り消した状態です。<br>申請トレイから書類番号を開き、コメント欄を確認してください。                                              |